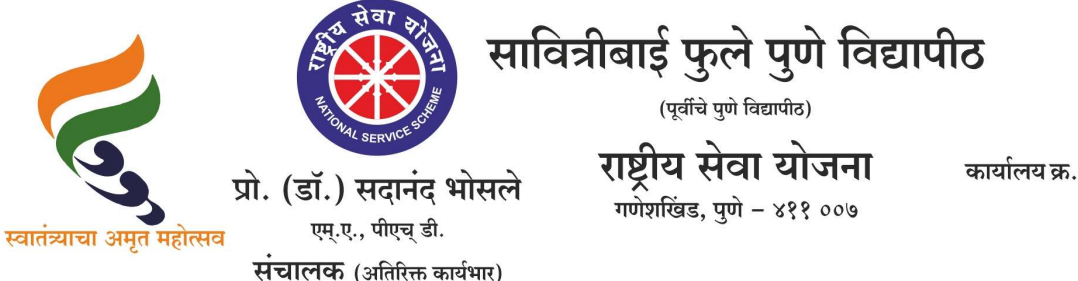

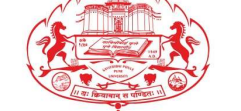

कार्यालय क्र. : ०२०-२५६२२६८८/८९ : ०२०-२५६२२६९०/९१ : ०२०-२५६२२६९२ : ०२०-२५६९७३४१

दि. २५/०७/२०२५

संदर्भ : रासेयो/२०२५—२६/१४४ प्रति, मा.प्राचार्य/संचालक, रासेयो संलग्नित सर्व महाविद्यालये परिसंस्था, पुणे, अहिल्यानगर व नाशिक जिल्हा, सावित्रीबाई फुले पुणे विद्यापीठ.

विषय : My Bharat पोर्टलवर Outreach Program मध्ये रासेयो स्वयंसेवकांची संस्थानिहाय "युवा" म्हणून नाव नोंदणीबाबत...

#### महोदय,

मा. क्षेत्रीय संचालक, रासेयो क्षेत्रीय संचालनालय, युवा व खेल मंत्रालय, भारत सरकार, पुणे यांच्या पत्रानुसार My Bharat पोर्टलवर Outreach Program मध्ये रासेयो स्वयंसेवकांची संस्थानिहाय "युवा" म्हणून नाव नोंदणी करण्याकरिता निर्देश देण्यात आले आहेत.

तरी आपल्या महाविद्यालयातील सर्व रासेयो स्वयंसेवकांची My Bharat पोर्टलवर Outreach Program मध्ये "युवा" म्हणून नाव नोंदणी करणे अनिवार्य आहे. अधिक माहितीकरिता सोबतच्या पत्राचे अवलोकन करावे. कळावे, ही विंनती.

प्र.संचालक राष्ट्रीय सेवा योजना

अधिक माहितीकरिता : मा. क्षेत्रीय संचालक, रासेयो क्षेत्रीय संचालनालय, युवा व खेल मंत्रालय, भारत सरकार, पुणे

### For maximum circulation among NSS units

To, NSS Program Coordinators, Maharashtra & Goa District NSS Coordinators in Maharashtra Sir/ Ma'am,

As you all are aware that , registration/ Enrollment of NSS volunteers is in process during the current academic year , it is to inform you **all NSS Volunteers** of NSS Units across **Maharashtra & Goa** are **required to register as "YUVA" on the MY Bharat Portal**. The step-by-step process for registration is provided in the **attached document** for your reference and necessary action.

All Program Coordinators/ NSS Directors of all Universities/ Plus two Institutions are hereby requested to

1. Disseminate this information to all NSS units/ **NSS Program Officers and NSS Volunteers** under your jurisdiction for maximum registration.

2. Issue necessary directions to NSS Units and take immediate steps to ensure mass registration of students as Yuva on MY Bharat Portal

All NSS Units are directed to organize a Mass Registration Drive within their respective institutions to register the maximum number of youth on the MY Bharat Portal. This initiative must be treated with urgency and importance.

Further NSS PO/NSS units shall identify tech savvy Students/ active volunteers to work as MY Bharat Youth Ambassador who can demonstrate Youth registration process with the help of presentation of Live demo on screen. Youth Ambassador / resource person shall use attached document for live demo as a part of MY Bharat Outreach program at Institutional level to ensure maximum registration of students

**Photographs and videos** of the registration drives conducted at institutes are to be submitted to this office at **<u>nssrcpune@gmail.com</u>**.

AJAY B SHINDE Regional Director (Maharashtra & Goa) Regional Directorate of N.S.S. Government of India, Ministry of Youth Affairs & Sports A Block, College of Agriculture Campus,

# **Steps to Create NSS Youth Profile on MY Bharat Portal**

### 1. Visit the Portal

Go to the official website: <u>https://mybharat.gov.in</u>

2. Click on "Register Now" You'll find the "Register Now" button on the top-right corner of the page.

### 3. Fill the Registration Form

- Enter your **First Name** and **Last Name**.
- Create and confirm a **Password**.
- Fill in your **Date of Birth**.
- Select Gender, State, and District.
- Choose whether you belong to an **Urban** or **Rural** area.
- In the **Youth Type** section, select **NSS**.
- (Optional) Choose your **sports talent** and whether you want to participate in **Khelo India Talent Hunt**.
- Check the box to accept the **Terms of Use**.

### 4. Click "Submit"

Once all details are filled in correctly, click **Submit** to complete your registration.

### Sign In to Complete Your Profile

#### 5. Click on "Sign In"

After registration, go back to the homepage and click on Sign In.

- 6. Log in to Your Account
  - Enter the Mobile Number or Email ID used during registration.
  - Enter the **OTP** sent to your mobile or login using your **Password**.

### □ Fill in Profile Details (About Section)

7. After signing in, go to the "About" section in your profile.

### 8. Enter Your Educational Qualification

- Select your **current college/institute name**.
- Type the **degree/course** you are currently pursuing.
- Click Save.

### △ Note: This is a very important step.

By entering your institute details, your name will automatically be sent to the Program Officer (PO) of your NSS unit for approval.

Without filling this, you won't be officially linked to your institute

You can also update the following sections under "About":

## ✓ Final Tip

Only after approval by your **NSS Program Officer** will you be considered as officially registered under your college/unit.

Then you can apply to ELP, Events & create CV.

# **1.** How to Apply for ELP (Experiential Learning Program) on My Bharat Portal

- 1. Login to the My Bharat Portal using your credentials.
- 2. Once logged in, go to your **Dashboard**.
- 3. Click on the "Experiential Learning" option.
- 4. Choose the **category** in which you want to do ELP (e.g., education, environment, health, etc.).
- 5. Select your **State**, **District**, **City**, and **Village** from the drop-down menus to see available ELPs near you.
- 6. Browse through the list of active ELPs and **click on "Apply"** for the one you're interested in.

### 2. How to Create a CV/Resume Using the CV Builder

- 1. On the Dashboard, click on "CV Builder".
- 2. Before generating a CV, **complete your profile** by entering all necessary information like:
  - Personal details
  - Educational qualifications
  - o Skills
  - Experience (if any)
  - Achievements, etc.
- 3. Once your profile is complete, go back to the **CV Builder** section.
- 4. Choose from the **available templates** to customize your CV.
- 5. Generate your CV and download or save it for future use.

### 3. How to View and Apply for Nearby Events (Volunteer for Bharat)

- 1. On your Dashboard, click on "Volunteer for Bharat".
- 2. In the **Filter** section, enter your:
  - State
  - District
  - City
- 3. You will now see a list of **current and upcoming events** from your or nearby institutions.
- 4. Browse through and **click on "Apply"** for any event you're interested in volunteering for.

# 📝 MY भारत पोर्टलवर NSS यूथ प्रोफाईल तयार करण्याची प्रक्रिया

- MY भारत पोर्टलला भेट द्या अधिकृत संकेतस्थळ: <u>https://mybharat.gov.in</u>
- 2. "Register Now" वर क्लिक करा मुख्यपृष्ठावर उजव्या कोपऱ्यात "Register Now" हा पर्याय दिसेल, त्यावर क्लिक करा.
- 3. नोंदणी फॉर्म भरा
  - 。 आपले पहिले नाव आणि आडनाव लिहा.
  - पासवर्ड तयार करा आणि तो पुन्हा टाका.
  - o जन्मतारीख, लिंग (Gender), राज्य (State) आणि जिल्हा (District) निवडा.
  - Urban किंवा Rural क्षेत्र निवडा.
  - Youth Type मध्ये NSS निवडा.
  - (पर्यायी) खेळातील कौशल्य आणि Khelo India Talent Hunt मध्ये सहभाग घेण्याची इच्छा असल्यास निवडा.
  - Terms of Use स्वीकारा आणि टिक करा.
- "Submit" वर क्लिक करा सर्व माहिती नीट भरल्यानंतर Submit बटणावर क्लिक करा.

# 骨 Sign In करून प्रोफाईल पूर्ण करा

- ''Sign In'' वर क्लिक करा नोंदणी पूर्ण झाल्यानंतर पुन्हा मुख्यपृष्ठावर जा आणि Sign In वर क्लिक करा.
- 6. खात्यात लॉग्निन करा
  - नोंदणी करताना वापरलेला मोबाईल क्रमांक किंवा ईमेल आयडी टाका.
  - आलेला OTP किंवा पासवर्ड वापरून लॉगिन करा.

## 🗆 About विभागात माहिती भरा

- 7. लॉगिन झाल्यानंतर "About" विभागात जा.
- 8. शैक्षणिक माहिती (Educational Qualification) भरा
  - आपले सध्याचे कॉलेज/संस्था निवडा.
  - o **कोर्स/पदवीचे नाव** लिहा.
  - Save बटणावर क्लिक करा.

## 🗘 टीपः

शिक्षण संस्था माहिती भरल्यावर तुमचे नाव तुमच्या NSS Program Officer (PO) कडे मंजुरीसाठी पाठवले जाते.

ही माहिती भरल्याशिवाय तुम्ही संस्थेशी अधिकृतपणे जोडले जात नाही.

# 🔽 महत्त्वाची सूचना

Program Officer ची मंजुरी मिळाल्यानंतरच तुमची नोंदणी संस्थेअंतर्गत अधिकृत होते. त्यानंतर तुम्ही:

## १. My Bharat पोर्टलवर ELP (अनुभवाधारित शिक्षण कार्यक्रम) साठी अर्ज कसा करायचा

- 1. My Bharat पोर्टल वर तुमचे यूजरनेम आणि पासवर्ड वापरून लॉगिन करा.
- 2. लॉगिन केल्यानंतर डॅशबोर्ड वर जा.
- 3. तिथे "Experiential Learning" (अनुभवाधारित शिक्षण) या पर्यायावर क्लिक करा.
- 4. तुम्हाला कोणत्या श्रेणीत ELP करायचे आहे ते निवडा (उदाहरणार्थ: शिक्षण, पर्यावरण, आरोग्य इ.).
- 5. त्यानंतर तुमचे राज्य, जिल्हा, शहर, आणि गाव निवडा.
- 6. जवळपासंच्या **सक्रिय ELP प्रकल्पांची यादी** दिसेल.
- 7. ज्यामध्ये तुम्हाला रस आहे त्या प्रकल्पावर "Apply" (अर्ज करा) या बटणावर क्लिक करा.

## २. CV / Resume कसा तयार करायचा (CV Builder वापरून)

- 1. डॅशबोर्डवर "CV Builder" या पर्यायावर क्लिक करा.
- 2. CV तयार करण्याआधी, तुमची प्रोफाइल पूर्ण भरा:
  - 。 वैयक्तिक माहिती
  - शैक्षणिक पात्रता
  - कौशल्ये
  - अनुभव (असल्यास)
  - 。 पुरस्कार किंवा यश
- 3. प्रोफाइल पूर्ण झाल्यानंतर पुन्हा CV Builder मध्ये जा.
- 4. तुम्हाला अनेक टेम्पलेट्स (नमुने) उपलब्ध असतील.
- 5. त्यापैकी एखादा टेम्पलेट निवडा आणि तुमचा CV तयार करून डाउनलोड करा.

## ३. जवळपासच्या संस्थांमधील चालू कार्यक्रम (Volunteer for Bharat) कसे पाहायचे आणि अर्ज करायचा

- 1. डॅशबोर्ड वर ''Volunteer for Bharat'' या पर्यायावर क्लिक करा.
- 2. फिल्टर सेक्शन मध्ये खालील माहिती भराः
  - ॰ राज्य
  - ॰ जिल्हा
  - शहर
- 3. तुमच्या परिसरातील चालू व आगामी कार्यक्रमांची यादी दिसेल.
- 4. ज्या कार्यक्रमात सहभागी व्हायचे आहे त्यावर "Apply" (अर्ज करा) क्लिक करा.